Res med SL – sl.se

Välj att logga in. Klicka (SL) Aktuellt Sök: > Reseplanering Biljetter därefter på Res med Sortiment och regler Mina biljetter Så köper du biljette Res med betalkort betalkort Biljetter  $\rightarrow$ Nu kommer du till denna sida. Start / Biljetter / Res med betalkort Blippa betalkortet och köp en enkelbiljett **Res med betalkort** Kom igång Dina resor med betalkor

Välj nu Dina resor med betalkort.

Har du ställt in så att ditt betalkort är låst för alla internetköp? Då behöver du tillfälligt öppna ditt kort för internetköp innan du följer stegen nedan.

Rabatterat pris med betalkor

Här kan du blippa ditt betalkort

- 1. Gå in på sidan <u>Dina resor med betalkort</u>.
- Skrolla ner och klicka på den blå knappen "Ange kortuppgifter".
- 3. Fyll i dina kortuppgifter. Dina kortuppgifter hanteras av Swedbank Pay och är alltid skyddade.
- 4. Du skickas vidare till din bank och får där identifiera dig, till exempel med BankID.
- Korhummer

Kom igång

Blippa ditt betalkort och köp er

Re

Se

 Skrolla ner och klicka på länken "Ändra priskategori" under rubriken Kort och priskategori.

## Kort och priskategori

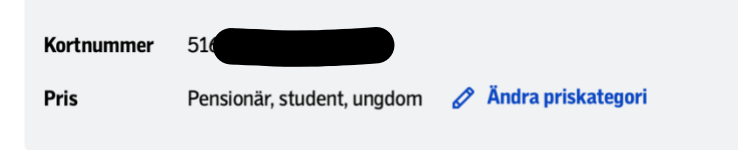

Rätt till rabatterat pris?

Ställ in ditt betalkort för

- Klicka på den blå knappen "Ändra priskategori" i dialogrutan som kommer upp.
- 7. Klart! Ändringen gäller från och med i morgon.